### **Outlook 365- Mobile Device Enrollment**

### Target Audience: All Nuvance Health Employees (CT)

Outlook 365 is available from your mobile device. **IMPORTANT:** In order to access Outlook 365, your Okta account MUST be created and multifactor authentication set up. If you have not set up your account, please access the **Okta- Creating and Account/Multifactor Authentication** instructional material.

Nuvance Health owned devices automatically receive Outlook 365, Okta Verify, and Okta Mobile.

#### Outlook icon displays on Apple Device

1. Tap the **Outlook** icon

Outlook window displays

2. Tap Add Account

3. Enter the following information to complete your Outlook 365 enrollment:

**IT Learning Services** 

05/20/2020

- Nuvance Health Email
- Nuvance Health Password
- Verify Nuvance Health Username
- 4. Tap Sign In

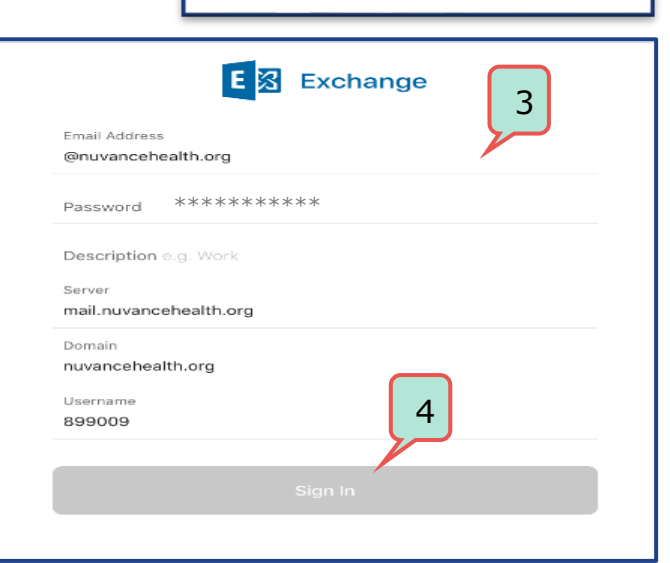

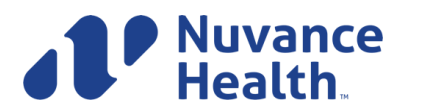

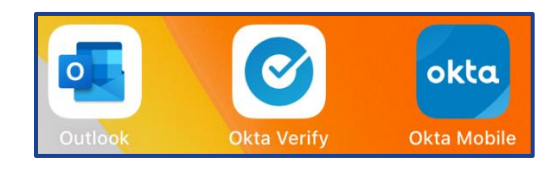

1

0

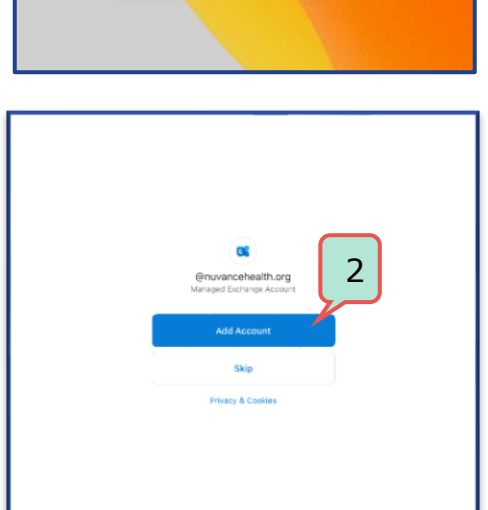

# **Outlook 365- Mobile Device Enrollment**

Okta Sign In window displays

- 5. Enter your Nuvance Health email as your Username and enter your **Password**
- 6. Tap Sign In

Okta Verify window displays

7. Click Send Push

SMS text message is received

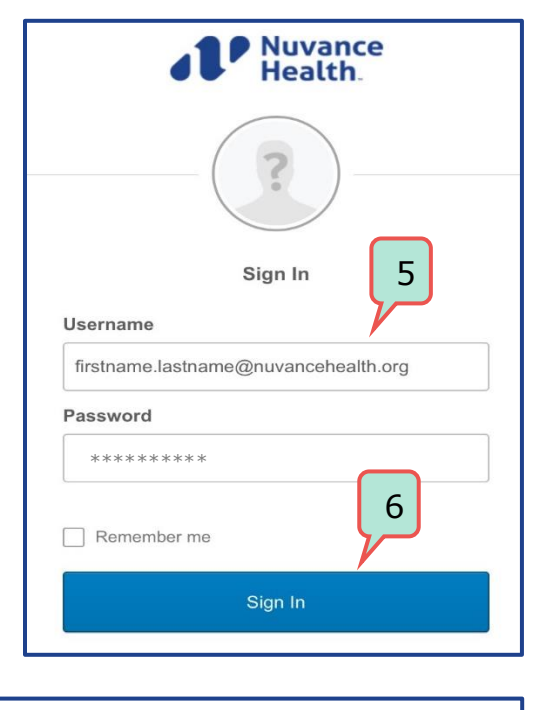

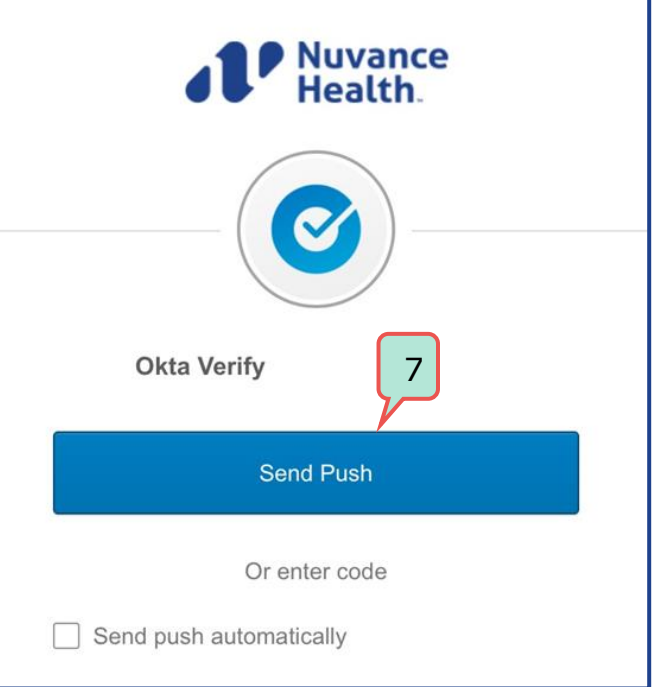

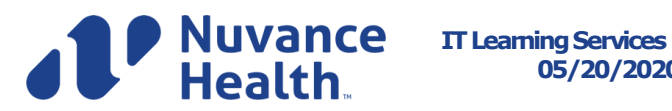

# **Outlook 365- Mobile Device Enrollment**

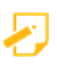

If you choose to use the "**or enter code**" option, open the OKTA verify app and enter the **code** displayed

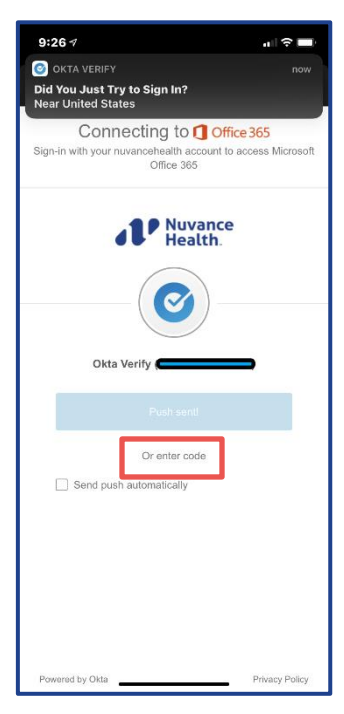

You have successfully enrolled into Outlook 365 on your mobile device

If assistance is required, please call your Customer Service representative

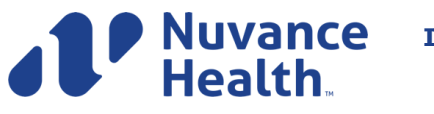

IT Learning Services 05/20/2020